## ■CaptureOnTouchLiteアップグレード手順

【アップグレード中の注意事項】

- ●スキャナー、パソコンの電源を切ったり、ケーブルを抜いたりしないでください。 アップグレード中に電源を切ったりケーブルを抜いたりすると、スキャナーの故障の原因となり、故障した場合は部品交換 が必要となります。
- ●他のアプリケーションソフトを起動・動作させないでください。
- ●お使いのパソコンがノートパソコンの場合は、バッテリーではなく電源アダプターを使用してください。
- ●アップグレード中にパソコンがスタンバイ状態にならないような設定にしてください。

【操作手順】

- 1. スキャナーの給紙トレイを閉じて電源を切ります。
- 2. スキャナー背面のAutoStartスイッチをOFFにします。
- 3. PCとスキャナーをUSBケーブルで接続し、スキャナーの給紙トレイを開いて電源を入れます。
- 4. アップデートツールを実行します。

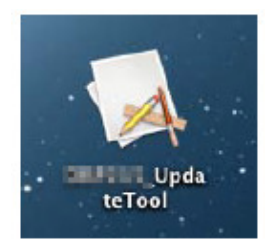

\*各製品のアップデートツールの名称は以下の通りです。お使いのスキャナーのツールの名称をご確認ください。

- DR-150 : DR150\_P150\_UpdateTool
- DR-P208 : DRP208\_P208\_UpdateTool
- DR-P215 : DRP215\_P215\_UpdateTool
- DR-P208II : DRP208II\_P208II\_UpdateTool
- DR-P215II : DRP215II\_P215II\_UpdateTool
- 5. [アップグレード中の注意]画面が起動しますので、「OK」を選択します。

|   | アップグレード中の注意                                                                                       |
|---|---------------------------------------------------------------------------------------------------|
| A | <ul> <li>アップデータを起動する前に、本体有間にある'Auto</li> <li>Start'スイッチが'OFF'になっていることを確認してください。</li> </ul>        |
|   | ・スキャナー、パソコンの電源を切ったり、ケーブルを装<br>かないでください。アップグレード中に電源を切ったりケ<br>ーブルを抜くと、スキャナーの故障となり、認品交換が必<br>変になります。 |
|   | ・他のソフトを起動・動作させないでください。                                                                            |
|   | ・ノートバソコンの場合はパッテリーではなく電源アダフ<br>夕を使用してください。                                                         |
|   | ・アップグレード中にスタンパイ状態にならないような影<br>定にしてください。                                                           |

6. [UpdateTool]画面が開きますので、「アップロード」を選択します。

| 00           | UpdateTool |        |
|--------------|------------|--------|
| アップグレードを開始しま | をすか?       |        |
|              |            | アップロード |

"ロード中"表示となります。

| UpdateTool |            |
|------------|------------|
|            |            |
|            | アップロード     |
|            | UpdateTool |

7. 下記画面が表示されましたら、アップグレード完了です。

| 00                     | UpdateTool                       |  |
|------------------------|----------------------------------|--|
| ファームウェアのア<br>スキャナーの電源を | ップグレードに成功しました。<br>刃ってから、ご使用ください。 |  |
|                        |                                  |  |

メニューバー[【スキャナー名】\_UpdateTool]から[Quit UpdateTool]を選択し、アップデートツールを終了します。

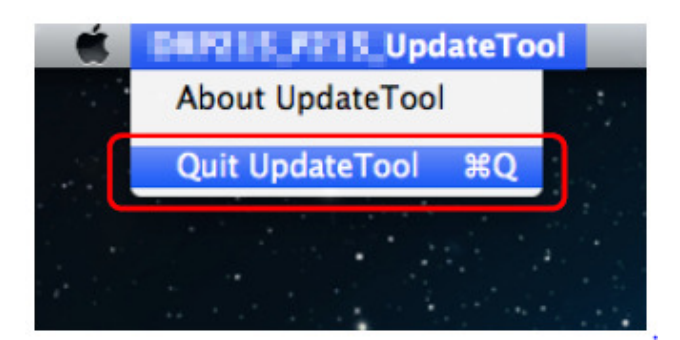

8. スキャナーの給紙トレイを閉じ、パソコンを接続しているUSBケーブルを抜いて、スキャナーの電源を切ってください。 スキャナーとパソコンを接続する USB ケーブルを再度接続し、給紙トレイを開けて電源が入れば作業終了です。